### Asahi KASEI

# **Enrollment Through Workday**

To enroll in benefits or waive a coverage select Manage or Enroll in the applicable benefit "box" on this main screen

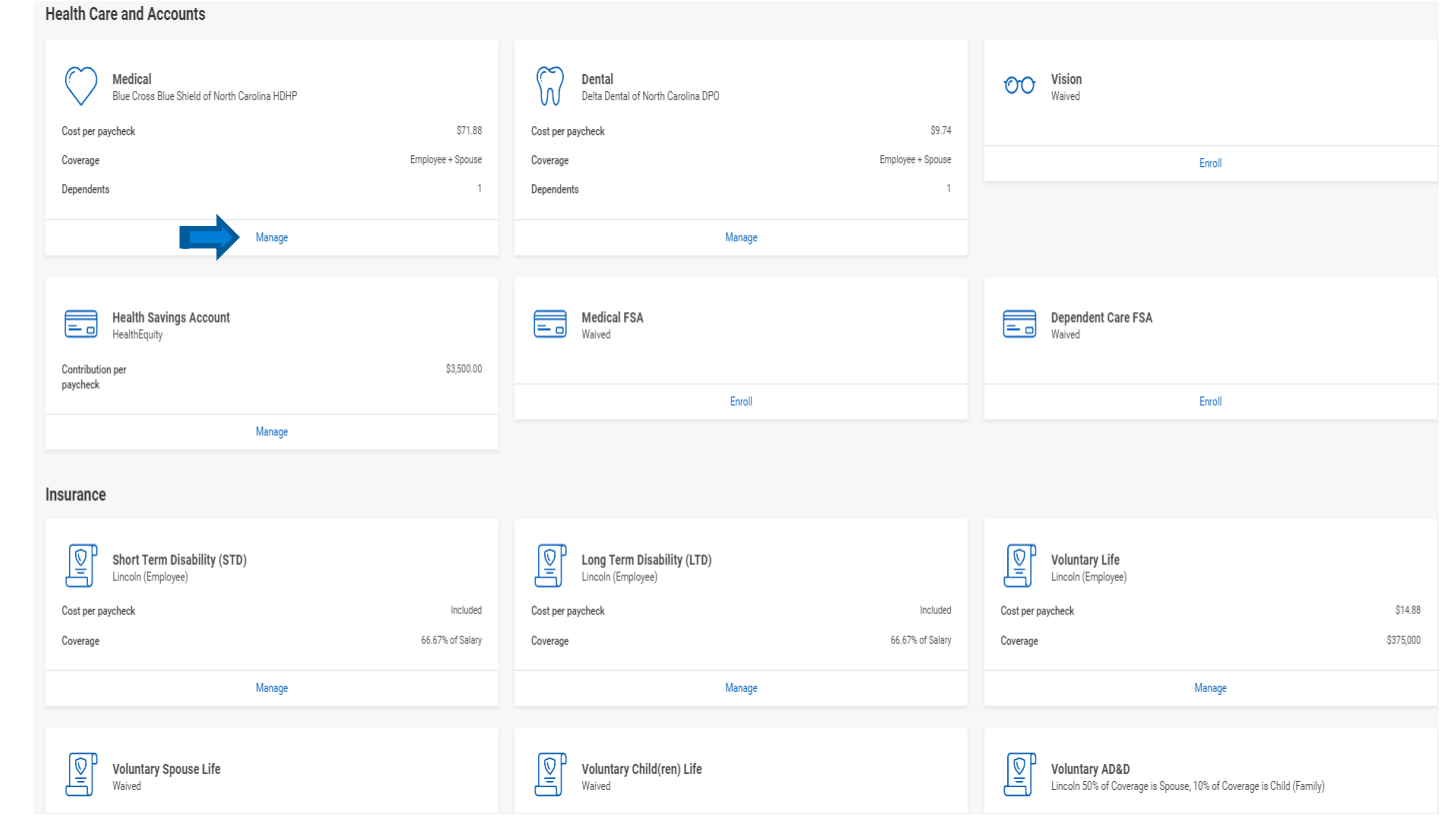

- Once you select Manage/Enroll on the main screen, you will advance to the applicable benefit screen where you can enter elections
- Once you've entered them, select Confirm and Continue

### Medical

Projected Total Cost Per Paycheck \$3,602.04

#### Plans Available

Select a plan or Waive to opt out of Medical. The displayed cost of waived plans assumes coverage for Employee + Spouse.

| Selection                              | Benefit Plan                                           | You Pay (Biweekly) | Company Contribution (Biweekly) |
|----------------------------------------|--------------------------------------------------------|--------------------|---------------------------------|
| Select Waive                           | Blue Cross Blue Shield of North Carolina HDHP          | \$71.88            | \$508.94                        |
| <ul><li>Select</li><li>Waive</li></ul> | Blue Cross Blue Shield of North Carolina PPO 2         | \$277.08           | \$517.09                        |
| Select Vaive                           | Blue Cross Blue Shield of North Carolina PPO<br>Plan A | \$124.87           | \$513.65                        |

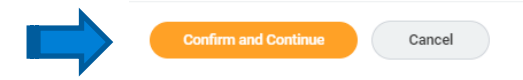

- On the following screen you can enter new dependents or remove existing dependents from the coverage
- To add, select Add New Dependent
- To remove, unselect the checkbox on the applicable dependent
- Once you are finished, click Save and you will be taken back to the main screen

### Medical - Blue Cross Blue Shield of North Carolina HDHP

Projected Total Cost Per Paycheck \$3,602.04

### Dependents

Add a new dependent or select an existing dependent from the list below.

 Coverage
 \* Employee + Spouse

 Plan cost per paycheck
 \$71.83

 Image: Coverage
 Image: Coverage

 Image: Coverage
 Image: Coverage

 Image: Coverage
 Image: Coverage

 Image: Coverage
 Image: Coverage

 Image: Coverage
 Image: Coverage

 Image: Coverage
 Image: Coverage

 Image: Coverage
 Image: Coverage

 Image: Coverage
 Image: Coverage

 Image: Coverage
 Image: Coverage

 Image: Coverage
 Image: Coverage

 Image: Coverage
 Image: Coverage

 Image: Coverage
 Image: Coverage

 Image: Coverage
 Image: Coverage

 Image: Coverage
 Image: Coverage

 Image: Coverage
 Image: Coverage

 Image: Coverage
 Image: Coverage

 Image: Coverage
 Image: Coverage

 Image: Coverage
 Image: Coverage

 Image: Coverage
 Image: Coverage

 Image: Coverage
 Image: Coverage

 Image: Coverage
 Image: Coverage

 Image: Coverage
 Image: Coverage

 Image: Coverage
 Image: Coverage

- For Voluntary Employee Life coverage, the system will only allow you to enroll in \$25k increments up to a maximum maximum of 5x salary
- Voluntary Spouse Life will also be in \$25k increments
- Voluntary Child Life will be in \$10k increments
- You must elect Voluntary Employee Life in order to elect Voluntary Spouse and/or Child life
  - The amount of Voluntary Spouse and/or Child Life cannot exceed 50% of your Voluntary Employee Life amount

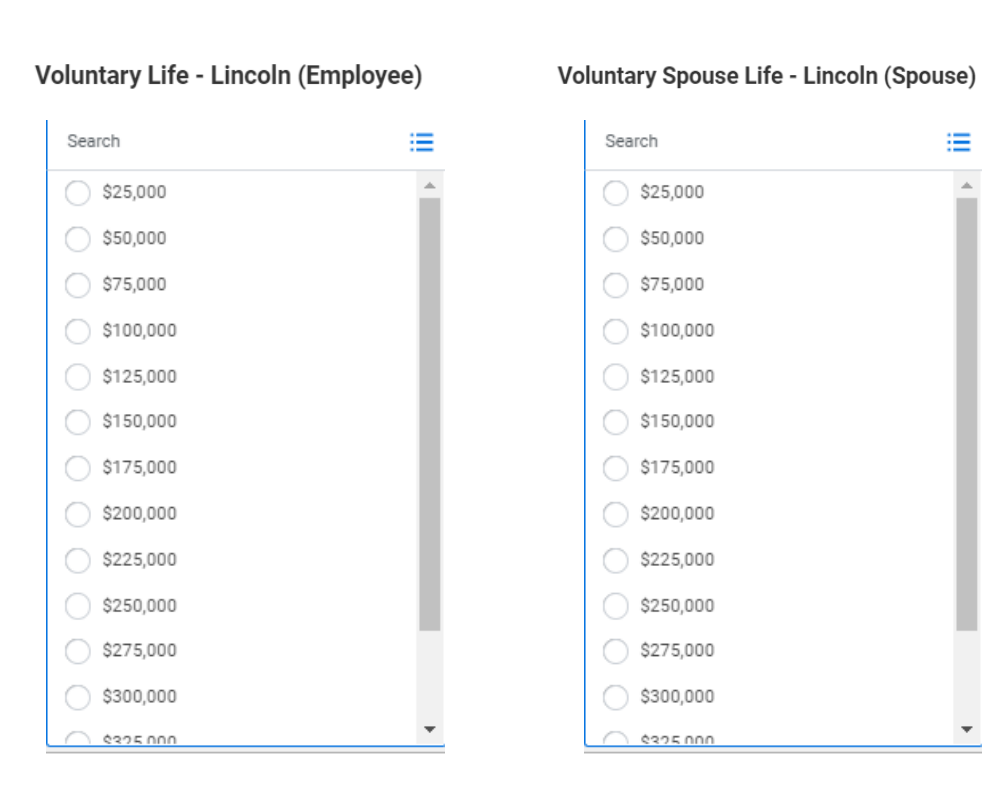

### Voluntary Child(ren) Life - Lincoln (Child(ren))

| Search   | ≔ |
|----------|---|
| \$10,000 |   |
| \$20,000 |   |
| \$30,000 |   |
| \$40,000 |   |
| \$50,000 |   |

## **Workday Enrollment - Beneficiaries**

 Beneficiaries are required for Basic (employer-paid)
 Life and AD&D coverages and for Voluntary
 Employee Life and/or
 Voluntary Employee (and Family) AD&D coverages

### Voluntary Life - Lincoln (Employee)

| Covorado                                                                                   |                                                                               |                                 |                                       |        |
|--------------------------------------------------------------------------------------------|-------------------------------------------------------------------------------|---------------------------------|---------------------------------------|--------|
| coverage                                                                                   |                                                                               |                                 |                                       |        |
| Calculated Coverage                                                                        | \$100,000.00                                                                  |                                 |                                       |        |
| Coverage                                                                                   | * × \$100,000 ∷≡                                                              |                                 |                                       |        |
| lan oost nor navehoek                                                                      | \$3.97                                                                        |                                 |                                       |        |
| lan cost per paycheck                                                                      |                                                                               |                                 |                                       |        |
| Beneficiaries                                                                              |                                                                               |                                 |                                       |        |
| Beneficiaries                                                                              | iew beneficiary person or trust to this plan. You can also                    | adjust the percentage allocatio | n for each beneficiary.               |        |
| Beneficiaries<br>Belect an existing or add a r                                             | iew beneficiary person or trust to this plan. You can also                    | adjust the percentage allocatio | n for each beneficiary.               |        |
| Beneficiaries<br>Belect an existing or add a r<br>Primary Beneficiaries                    | iew beneficiary person or trust to this plan. You can also<br>items           | adjust the percentage allocatio | n for each beneficiary.               | ≅⊡ .'  |
| Beneficiaries<br>Select an existing or add a r<br>Primary Beneficiaries 0<br>+ Beneficiary | iew beneficiary person or trust to this plan. You can also<br>items           | adjust the percentage allocatio | n for each beneficiary.<br>Percentage | ≅ ⊡ .' |
| Beneficiaries Select an existing or add a r Primary Beneficiaries                          | iew beneficiary person or trust to this plan. You can also<br>items           | adjust the percentage allocatio | n for each beneficiary.<br>Percentage | ≅ ⊡ r] |
| Beneficiaries Select an existing or add a r Primary Beneficiaries                          | ew beneficiary person or trust to this plan. You can also<br>items<br>0 items | adjust the percentage allocatio | n for each beneficiary.<br>Percentage | ≂ ⊡ .' |

Error

1. Page Error

Select a Primary beneficiary (required).

### Workday Enrollment - Beneficiaries

You are required to complete all required (\*) fields

### Add New Beneficiary or Trust Evan C Sizemore

| Relationship        | *                                                                    |
|---------------------|----------------------------------------------------------------------|
| Use as Beneficiary  |                                                                      |
| Date of Birth       | MM/DD/YYYY                                                           |
| Age                 | (empty)                                                              |
| Gender              | select one 💌                                                         |
| Allow Duplicate Nam | e                                                                    |
| Legal Name          | Contact Information National IDs Additional Government IDs Other IDs |
| Country * × U       | nited States of America 🛛 :=                                         |
| First Name 🔺        |                                                                      |
| Middle Name         |                                                                      |
| Last Name 🔸         |                                                                      |
| Suffix              | :=                                                                   |

## **Workday Enrollment - Beneficiaries**

- An address is required for the beneficiary. You enter this on the second tab

- You are able to select "Existing Address" from the drop down if you would like to use your own address

| Legal Name  | Contact Information | National IDs        | Additiona | al Governmer |
|-------------|---------------------|---------------------|-----------|--------------|
| Phone       |                     |                     |           |              |
| Addres      | S                   |                     |           |              |
| Use Existin | g Address           |                     |           | ∷≡           |
| Country     | * X Unite           | d States of America | a 🛛       | ≔            |
| Address Lir | ne 1 *              |                     |           |              |
| Address Lir | ne 2                |                     |           |              |
| City        | *                   |                     |           |              |
| State       | *                   |                     | :=        |              |
| Postal Code | e *                 |                     |           |              |
| County      |                     |                     |           |              |
| Usage       |                     |                     |           |              |
| Туре        | *                   |                     | :=        |              |

 Once you are finished with your enrollments, select Review and Sign at the bottom of the main screen

| Insurance                                         |                  |      |
|---------------------------------------------------|------------------|------|
| Short Term Disability (STD)<br>Lincoln (Employee) |                  |      |
| Cost per paycheck                                 | Included         | Cost |
| Coverage                                          | 66.67% of Salary | Cove |
| Manage                                            |                  |      |
|                                                   |                  |      |
| Voluntary Spouse Life<br>Waived                   |                  | ļ    |
| Enroll                                            |                  |      |
| Additional Benefits                               |                  |      |
| Legal & Identity<br>Waived                        |                  |      |
| Enroll                                            |                  |      |
|                                                   |                  |      |
| Review and Sign Save for Later                    |                  |      |

## **Workday Enrollment – Review and Confirmation**

 You will be taken to your enrollment summary page.
 Please review carefully.
 Once you've reviewed and are ready to submit your enrollments, you must review the legal notice at the bottom of the screen and select the I Agree check box. Then select submit

> Please note: if you are adding a new dependent, backup documentation is required (marriage certificate for a spouse and birth certificate for a child).
>  Please upload these in the attachment section

#### View Summary

Projected Total Cost Per Paycheck \$3,602.04

#### You are almost done!

Please review your elections and select the check box at the bottom of the screen and hit Submit. If you do not, yo

Selected Benefits 7 items

| Plan                                          | Coverage Begin Date | Deduction Begin Date | Coverage   |
|-----------------------------------------------|---------------------|----------------------|------------|
| Medical                                       | 04/01/2021          | 04/01/2021           | Employee   |
| Blue Cross Blue Shield of North Carolina HDHP |                     |                      |            |
| Dental                                        | 04/01/2021          | 04/01/2021           | Employee   |
| Delta Dental of North Carolina DPO            |                     |                      |            |
| Health Savings Account                        | 01/01/2022          | 01/01/2022           | \$3,500.00 |
| HealthEquity                                  |                     |                      |            |
| Short Term Disability (STD)                   | 01/01/2020          | 01/01/2020           | 66.67% of  |

#### **Electronic Signature**

Cancel

#### Legal Notice: Please Read

Your name and Password are considered your "Electronic Signature" and will serve as your confirmation of the accurac

- You understand and approve the enrollment as indicated above. You hereby authorize the company to deduct fro
- You understand and acknowledge that under the Internal Revenue Code regulations rules, you may not change y
   You understand that acknowledge that under the Internal Revenue Code regulations rules, you may not change y
- You understand that you will not pay income tax or FICA tax on your medical, dental, vision, and Flexible Spendir
   Company-provided life insurance that exceeds \$50,000 may be subject to imputed income.
- Each year, during the annual enrollment period, you will have the option to change certain coverages whether or
- If you decline medical insurance enrollment for yourself or your dependents, including your spouse, because of or tion, if you have a new spouse or dependent as a result of marriage, birth, or adoption, you may be able to enroll

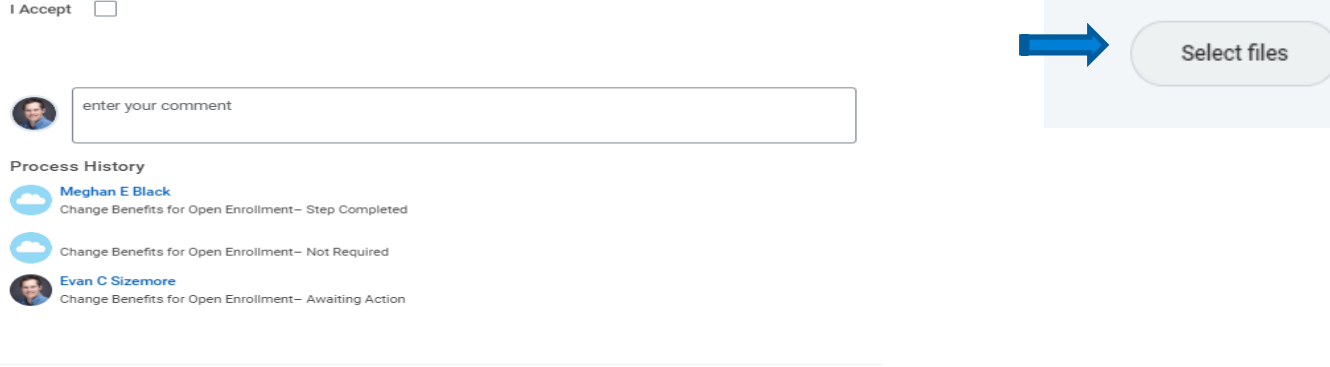

### Attachments

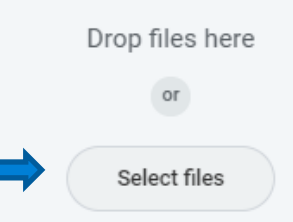

## **Workday Enrollment - EOI**

 If your election requires EOI, you will receive a task in your Workday inbox that takes you to the Lincoln online portal where you can complete the EOI form

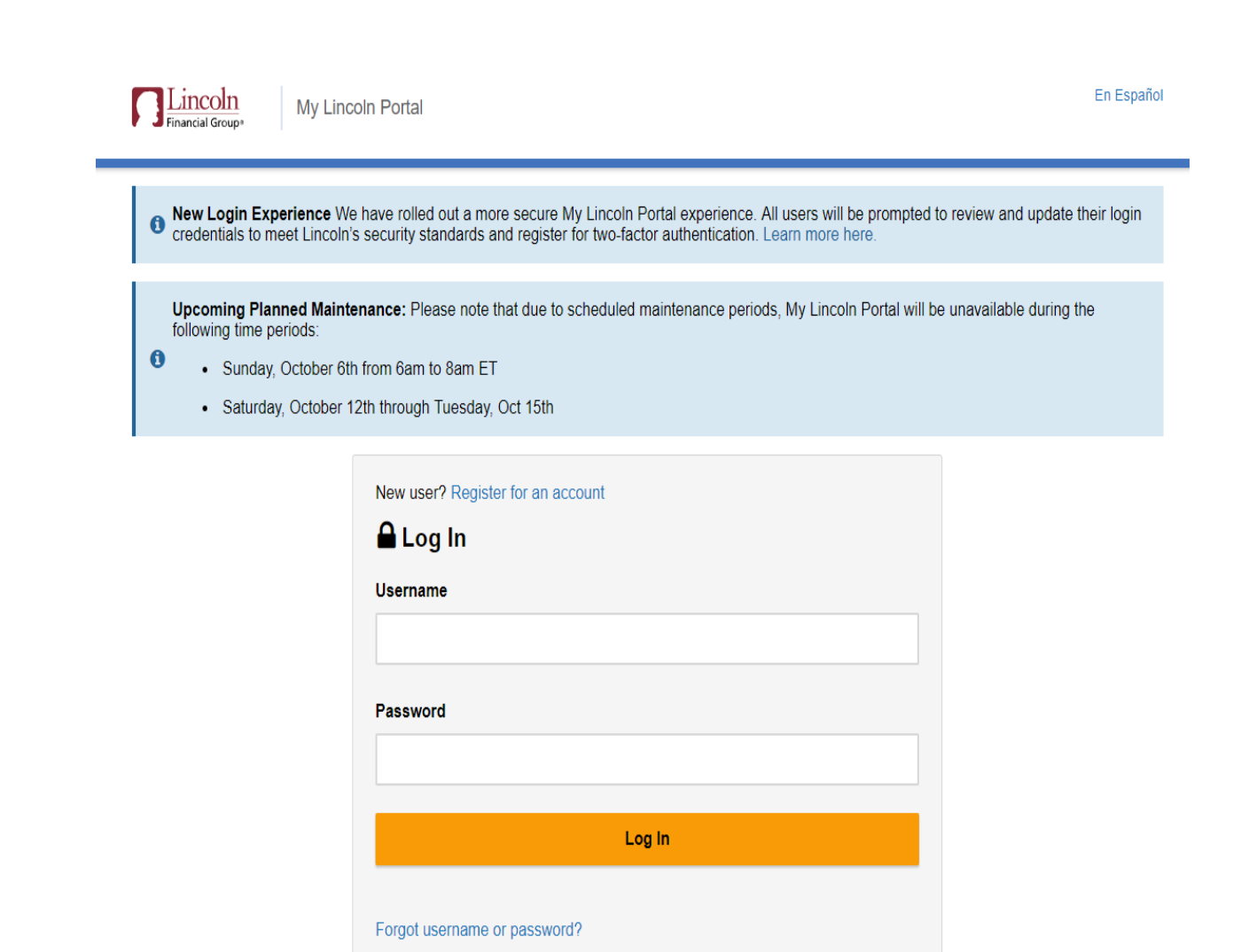

## **Workday Enrollment - EOI**

- If you have not registered for an account with Lincoln yet, you will first need to do so
- Company Code is
   ASAHIKASEI all one word and in ALL Caps
- Select Register to advance to next screen

### Account Registration

The one-time registration process is easy. Once registered, you will be able to use all available features of the secure Lincoln Financial Group Web portal, based on your employer's configuration.

### Company Code () Enter your company code and validate to continue registration ASAHIKASEI Validate Personal Information **Employer Name** First Name Last Name Preferred Phone Number Preferred Email Address Login Information Username Password Re-enter Password I have read and agree to Privacy Statement and Web Agreement

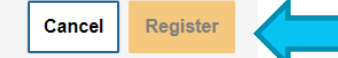